## ご利用の手引き

建トレ・デジタル教材ライブラリーの「建築工事工程 3D アニメーション RC ビルができるまで 部分 工程編(RC 躯体)」のインストール方法、操作方法についてご説明します。

(インストール方法)

1. ご利用できるパソコンの条件(必ずご確認ください)

本ソフトウェアは、Windows10 (64bit 版)のみに対応しています。インストールを始める前に Windows Update で最新の状態に更新してください。

建築工事工程 3D モデルのビジュアライゼーションプログラム開発環境として「Unreal® Engine」を 使用しています。

[KentoreApp01] uses Unreal® Engine. Unreal® is a trademark or registered trademark of Epic Games, Inc. in the United States of America and elsewhere. Unreal® Engine, Copyright 1998 - 2021, Epic Games, Inc. All rights reserved.

本ソフトウェアをご利用いただけるパソコン(PC)のスペック(性能・容量)は、

- ・インストールに必要なディスク容量:8GB以上
- ・実行時に必要なメモリ容量: 8 GB 以上
- ・CPU ベンチマークスコア: 2,000 以上の CPU
- GPU ベンチマークスコア: 10,000 以上のグラフィックカード(専用メモリ: 2GB 以上)が必須
   オンボードグラフィックでは安定動作ができません。
- ご不明の点は、<u>お問い合わせフォーム</u>からおたずねください。
- 2.「部分工程編(RC 躯体) インストーラーダウンロード」ボタンをクリックして、

Kentoredx\_3d001\_Setup.exe(ファイルサイズ: 602MB)を希望する場所にダウンロードしてください。

| 部分工程編(RC駆体)<br>インストーラーダウンロード                                                                                                    |                                                          |                   |              |             |       |
|----------------------------------------------------------------------------------------------------|----------------------------------------------------------|-------------------|--------------|-------------|-------|
| 💿 名前を付けて保存                                                                                                    |                                                          |                   |              |             | ×     |
| ← → ~ ↑ 🖡 > Pi                                                                                                    | C > ダウンロード                                               |                   | ~ Ū          | ₽ ダウンロードの検索 |       |
| 整理 ▼ 新しいフォルダー                                                                                                    |                                                          |                   |              |             | - 7   |
| >         > DC         >           >         > 3D オブジロト         >           >         > ダウソロード         >           >         デスクトップ         >           >         ※ ドキュメント         >           >         ※ ドケチャ         >           >         ※ ビグチャ         >           >         ※ シージック         >           >         ※ RECOVERY (D:) | 名前                                                       | 更新日時 検索条件に一致する項目は | 種類<br>ありません。 | <u>7</u> 17 |       |
| ファイル名(N): Kent<br>ファイルの種類(T): Com                                                                                                    | oredx_3d002_Setup.zip<br>pressed (zipped) Folder (*.zip) |                   |              |             | ~     |
| ▲ フォルダーの非表示                                                                                                    |                                                          |                   |              | 保存(S) キ     | Fヤンセル |

2. ダウンロードした Kentoredx\_3d001\_Setup.exe を実行してください。起動時に、Microsoft Defender SmartScreen により PC が保護された場合、詳細情報をクリックしてください。

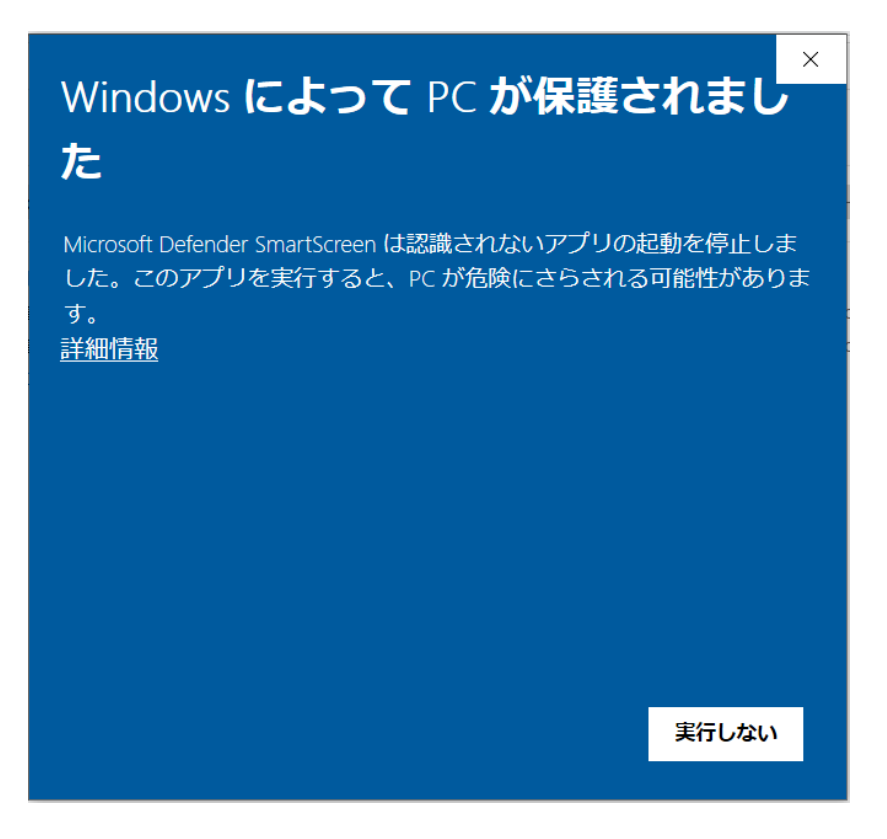

次の画面の「実行」ボタンをクリックしてください。

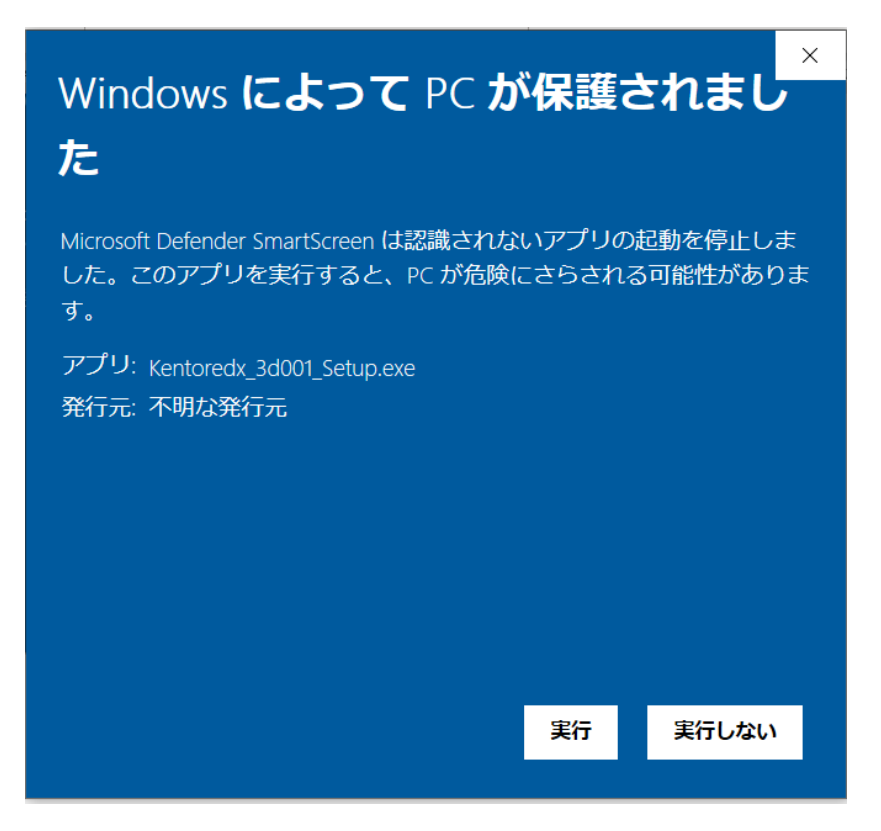

4. Kentoredx\_3d001\_Setup.exe の実行確認が表示されます。

| ユ-ザ-アカウント制御 ×<br>この不明な発行元からのアプリがデバイスに変更を<br>加えることを許可しますか? |     |  |  |  |
|-----------------------------------------------------------|-----|--|--|--|
| Kentoredx_3d002_Setup.exe<br>発行元: 不明                      |     |  |  |  |
| ファイルの入手先: このコンピューター上のハード ドライブ                             |     |  |  |  |
| 詳細を表示                                                     |     |  |  |  |
| はい                                                        | いいえ |  |  |  |
|                                                           | 43  |  |  |  |

が表示されたら、「はい」をクリックしてください。

5. インストーラーが起動して「使用許諾契約書の同意」が表示されます。使用許諾契約書をお読みいた だき「同意する」を選択して、「次へ」をクリックしてください。

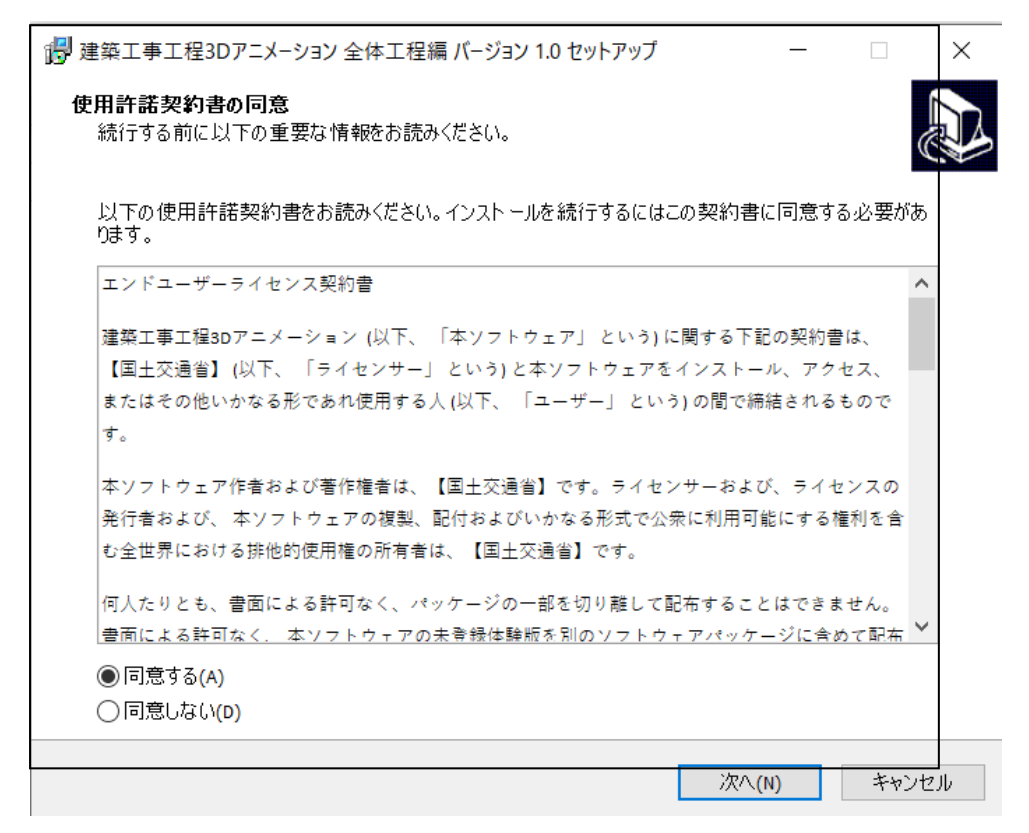

6.「インストール先の指定」が表示されます。ご希望のインストール先を選択して、「次へ」をクリック してください。

| 👸 建築工事工程3Dアニメーション 部分工程編(RC躯体) パージョン 1.0 セットア – 🗌 🗙                  |  |  |  |  |
|---------------------------------------------------------------------|--|--|--|--|
| インストール先の指定<br>建築工事工程3Dアニメーション部分工程編(RC躯体)のインストール先を指定してください。          |  |  |  |  |
| 建築工事工程3Dアニメーション 部分工程編(RC躯体) をインストールするフォルダを指定して、「<br>次へ」をクリックしてください。 |  |  |  |  |
| 続けるには「次へ」をクリックしてください。別のフォルダーを選択するには「参照」をクリックしてください。                 |  |  |  |  |
| C:¥Program Files¥KentoreApp¥PartialProcess 参照(R)                    |  |  |  |  |
|                                                                     |  |  |  |  |
|                                                                     |  |  |  |  |
|                                                                     |  |  |  |  |
|                                                                     |  |  |  |  |
|                                                                     |  |  |  |  |
| このプログラムは最低 2.9 MB のディスク空き領域を必要とします。                                 |  |  |  |  |
| 戻る(B) 次へ(N) キャンセル                                                   |  |  |  |  |

7. インストールオプションを選択してください。必要な項目にチェックを入れて、「次へ」をクリック してください。

| → 2017 建築工事工程3Dアニメーション部分工程編(RC躯体)パージョン 1.0 セットア ー □ ン                   | × |
|-------------------------------------------------------------------------|---|
| 追加タスクの選択<br>実行する追加タスクを選択してください。                                         | B |
| 建築工事工程3Dアニメーション 部分工程編(RC躯体) インストール時に実行する追加タスクを選択し<br>て、「次へ」をクリックしてください。 |   |
|                                                                         |   |
| ✓ デスクトップ上にショートカットを作成する(D)                                               |   |
|                                                                         |   |
|                                                                         |   |
|                                                                         |   |
|                                                                         |   |
|                                                                         |   |
|                                                                         |   |
|                                                                         |   |
|                                                                         |   |
|                                                                         |   |
| 戻る(B) 次へ(N) キャンセル                                                       |   |

8. 表示内容を確認して、インストール準備が完了したら、「インストール」ボタンをクリックしてくだ さい。

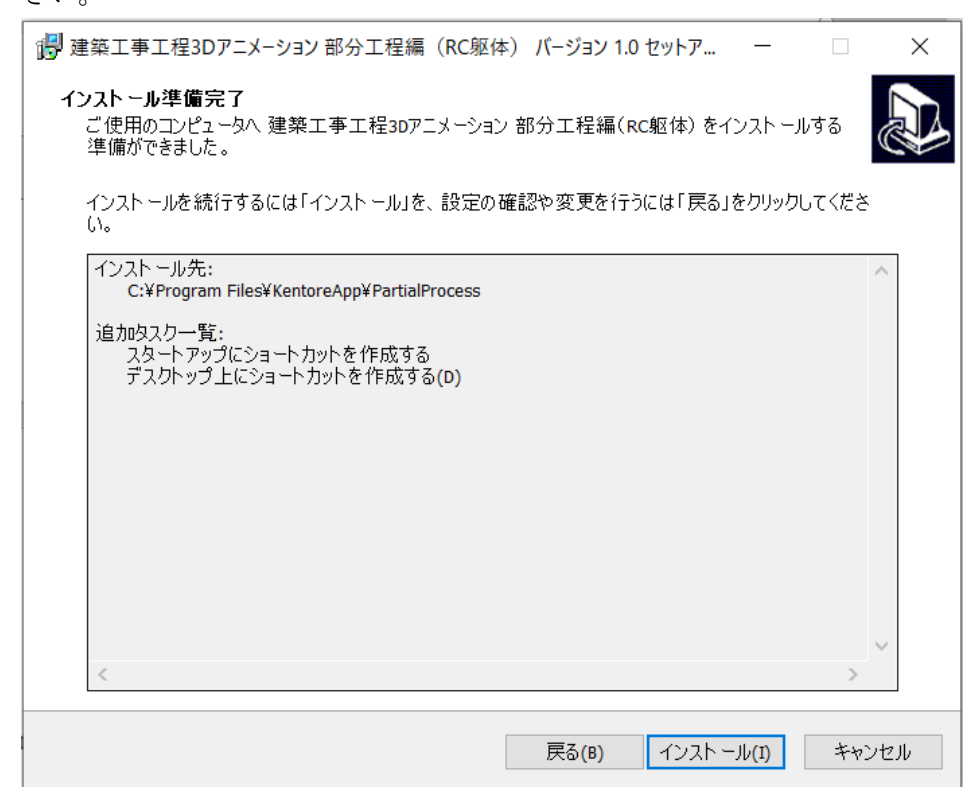

9. インストールが進行します。

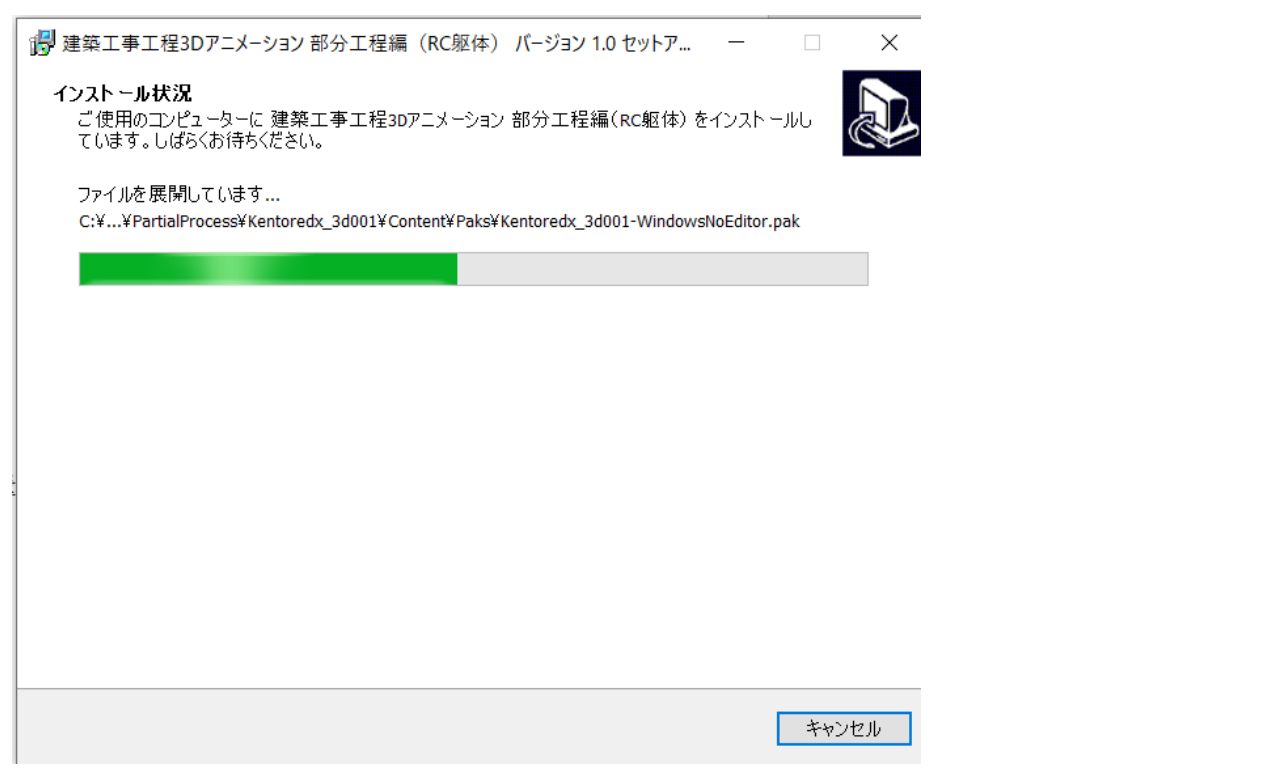

ご利用のパソコンのスペック(性能・容量)によっては、インストールに時間がかかることがあります。

## 10.「完了」ボタンをクリックするとインストールが完了します。

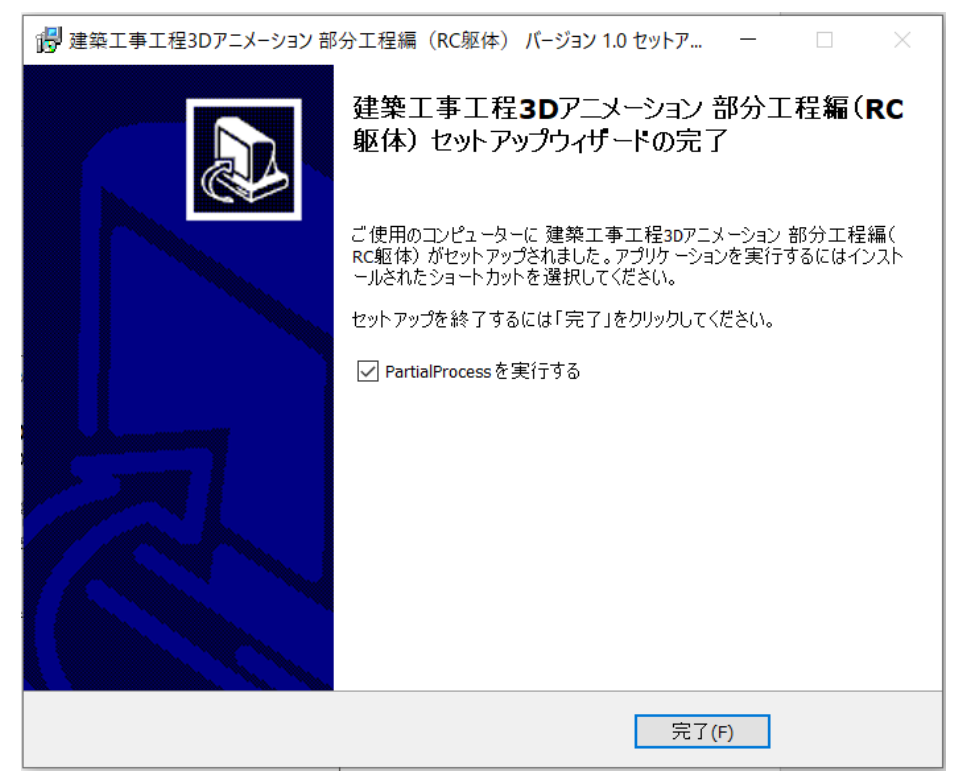

(操作方法)

11.「建築工事工程 3D アニメーション部分工程編 (RC 躯体)」のアイコンをクリックして実行してください。

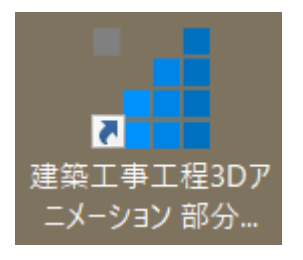

3D モデルのデータローディングに時間がかかることがあります。しばらくお待ちください。

「建築工事工程 3D アニメーション部分工程編 (RC 躯体)」の起動画面が表示されたら、「START」ボタンをクリックしてください。

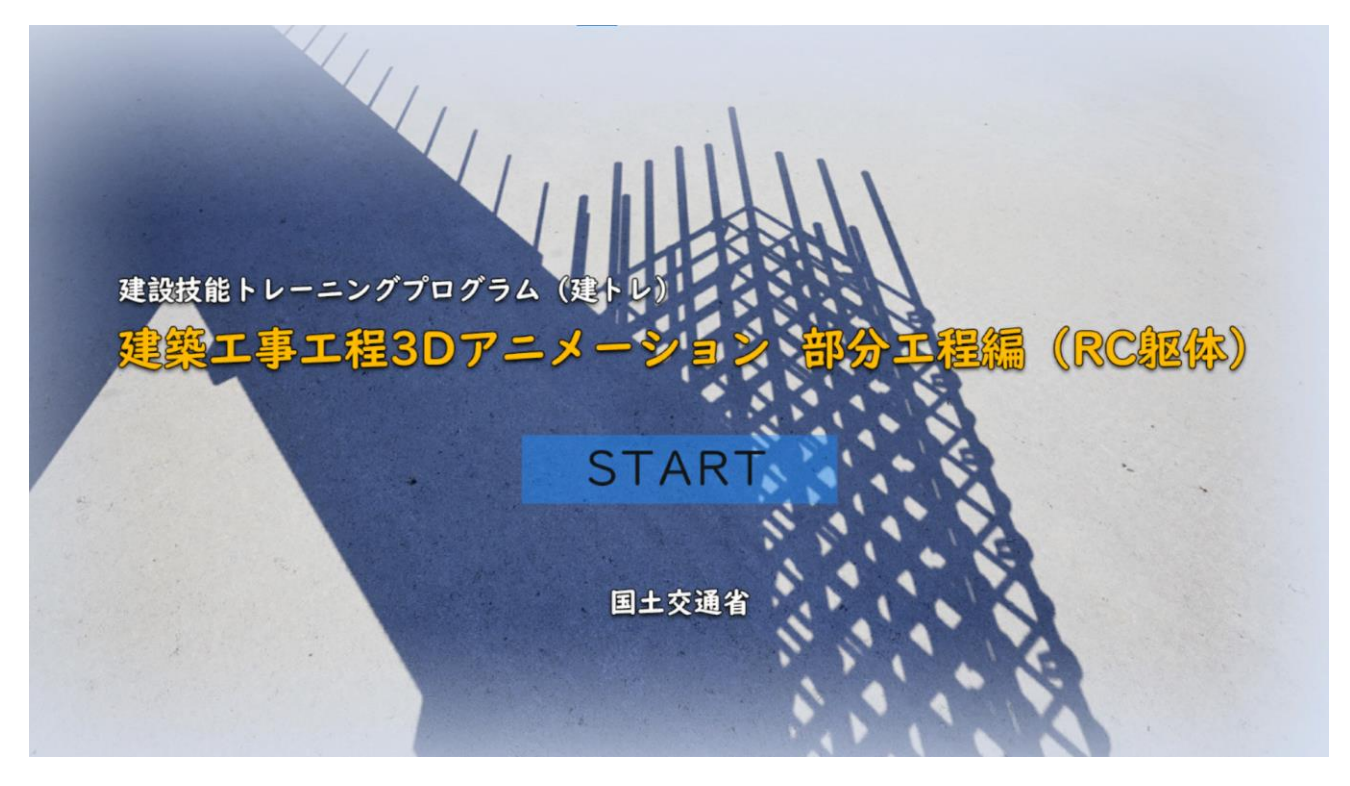

本ソフトウェアの実行速度は、グラフィックカードの性能によって変化します。

グラフィックカードの性能が不足していると、起動するのに時間がかかる、条件によっては起動しない、 起動しても動作が遅くなる、動作が不安定になることがあります。この場合、メモリ容量が大きく、ディ スク IO 速度が速いパソコンに、高性能グラフィックカードを搭載したパソコンで実行してください。 12. 画面上部のメニューから視点や各種機能を選択して、建設技能研修の教材作成にご利用ください。

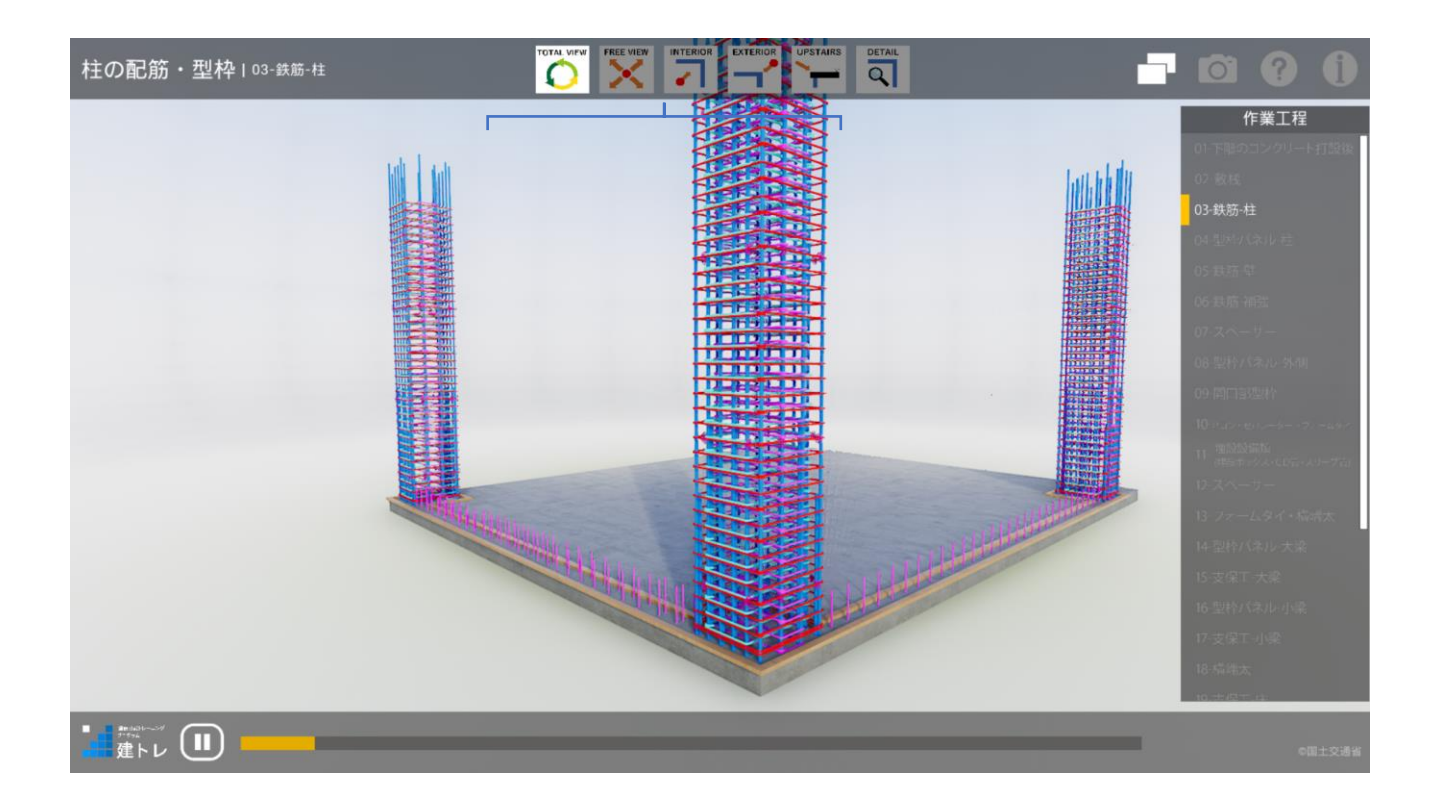

13. 画面の上部中央のある「視点選択」ボタン

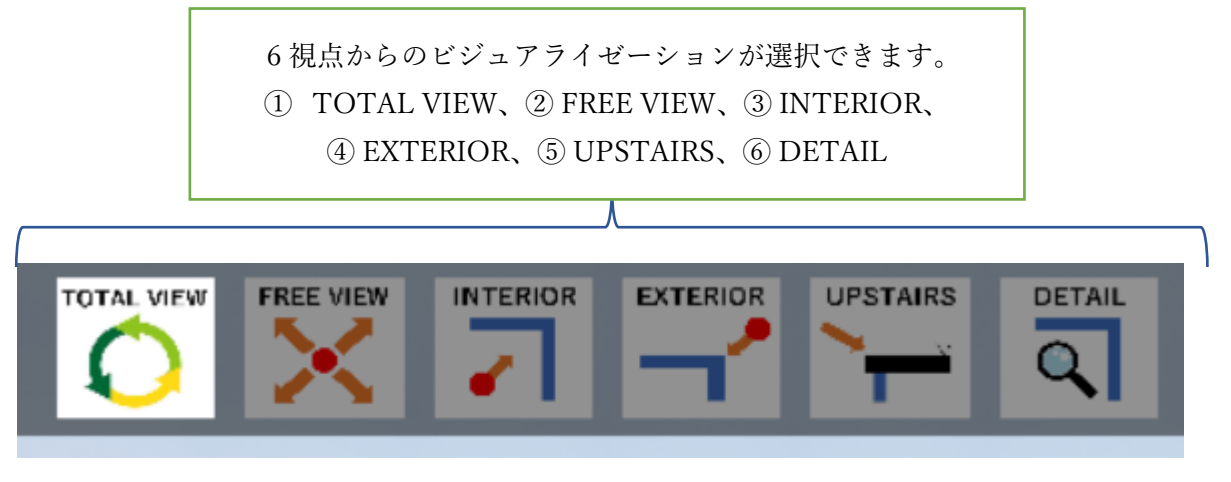

14. 画面の上部右上にある「機能選択」ボタン

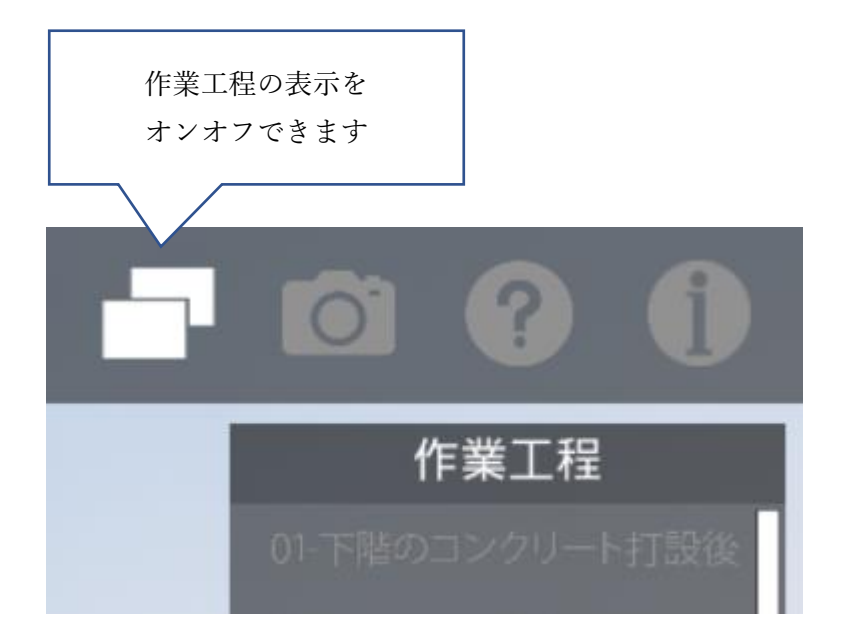

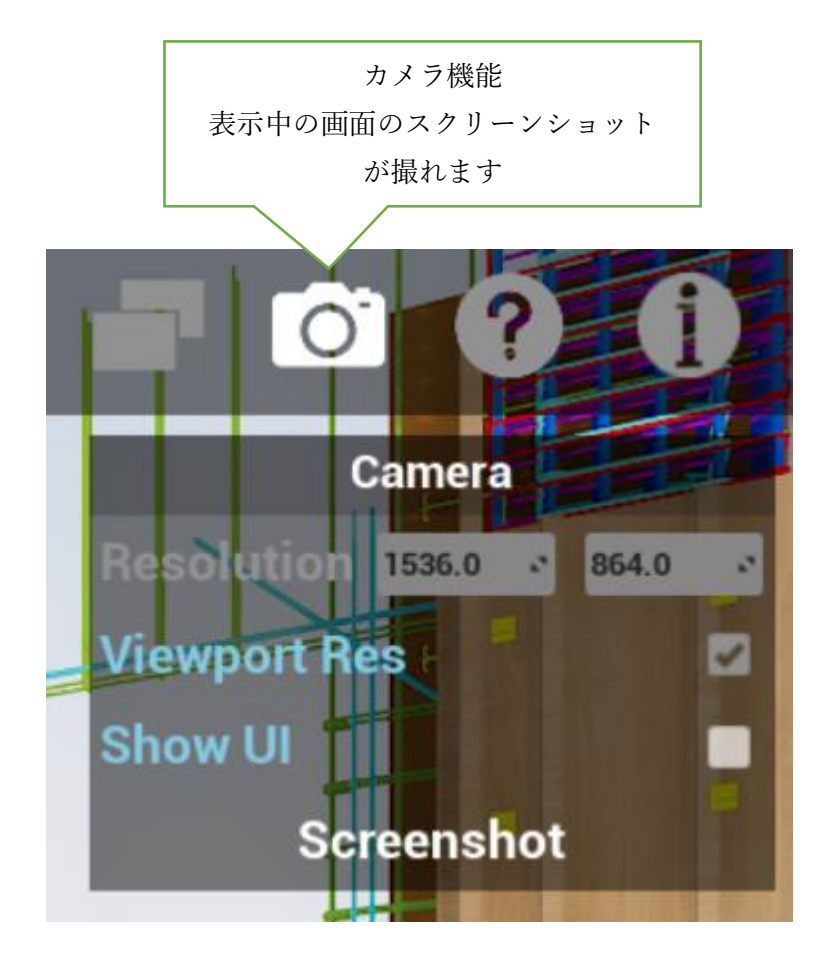

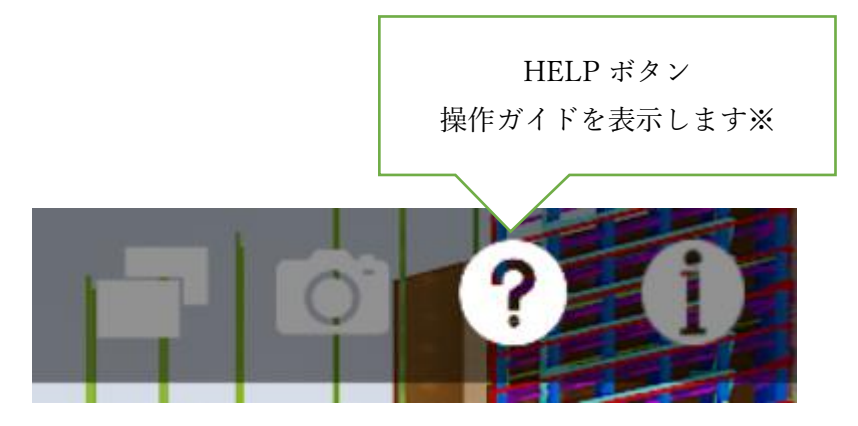

※ 操作ガイド

6 視点のうち、FREE VIEW を選択中に使用できるキーボードコマンドを表示します。 W : 前進

- A : 左移動
- S : 後退
- D : 右移動
- E : 上昇
- Q : 下降
- C : ズームイン
- Z : ズームアウト

マウス操作の説明

- ・表示されている画面をドラッグすると、周囲を見回すことができます
- ただし、TOTAL VIEW を選択中は、PAUSE 中のみ動作します
- ・作業工程を表示して、1~27の作業工程をクリックすると、当該の作業工程を表示します。
- ・シークバー上をクリック、またはスライダーをドラッグすると、当該の作業工程を表示します。

Information ボタン 各種の説明が表示されます

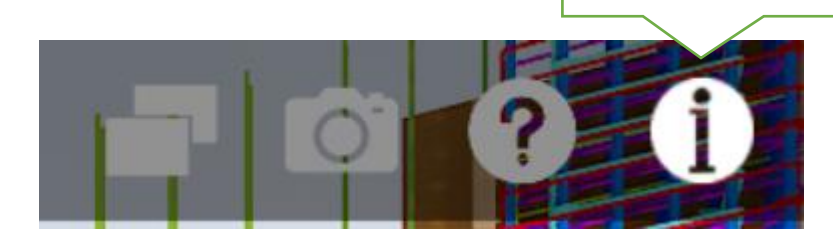

## 15. 画面下部にある「工程表示」スライダーバー

柱の配筋・型枠 壁の配筋・型枠 梁・床の型枠 梁・床の配筋 打設·型精确体

シークバーをクリック、またはスライダーをドラッグすると、当該の作業工程の映像が表示されます。

| 項番 | 作業工程                    | 工程大分類   |
|----|-------------------------|---------|
| 1  | 下階のコンクリート打設後            |         |
| 2  | 敷桟                      | 柱の配筋・型枠 |
| 3  | 鉄筋-柱                    |         |
| 4  | -型枠パネル-柱                |         |
| 5  | 鉄筋-壁                    |         |
| 6  | 鉄筋-補強                   |         |
| 7  | スペーサー                   |         |
| 8  | 型枠パネル-外側                |         |
| 9  | 開口部型枠                   | 梁の配筋・型枠 |
| 10 | Pコン・セパレーター ・フォームタイ      |         |
| 11 | 埋設設備類(埋設ボックス・CD管・スリーブ管) |         |
| 12 | 型枠パネル-内側                |         |
| 13 | フォームタイ・横端太              |         |
| 14 | 型枠パネル-大梁                |         |
| 15 | 支保工-大梁                  |         |
| 16 | 型枠パネル-小梁                |         |
| 17 | 支保工-小梁                  | 梁・床の型枠  |
| 18 | 横端太                     |         |
| 19 | 支保工-床                   |         |
| 20 | 型枠パネル-床                 |         |
| 21 | 鉄筋-梁                    |         |
| 22 | セパレーター                  | 梁・床の配筋  |
| 23 | 鉄筋-床                    |         |
| 24 | スペーサー・インサート             |         |
| 25 | コンクリート打設                |         |
| 26 | 型枠解体-垂直面                | 打設・型枠解体 |
| 27 | 型枠解体-水平面                |         |

16. プログラムの終了

「建築工事工程 3D アニメーション部分工程編 (RC 躯体)」を終了するときは、Windows キーを押して、 終了したいプログラムウィンドウを閉じてください。